# Manual PDV

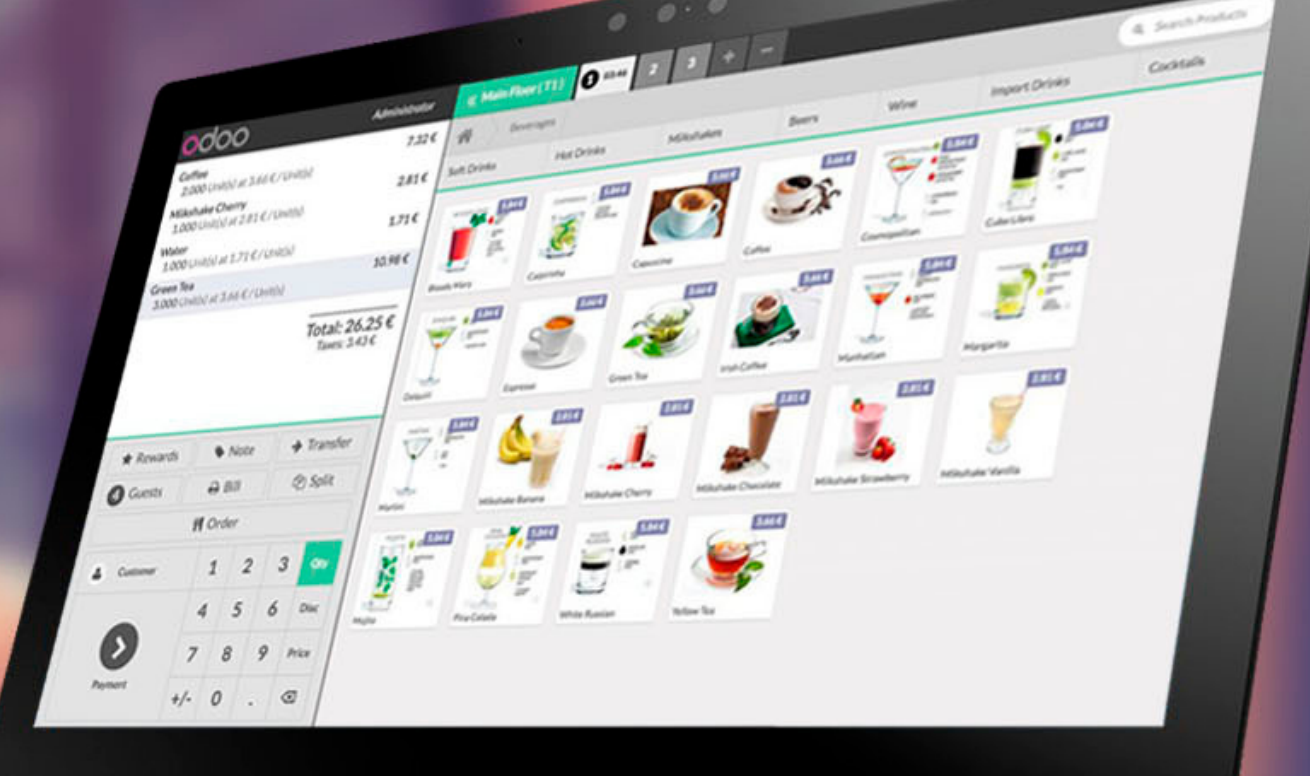

odoo

#### 1- Cómo ingresar al Sistema?

1. Ingresa al navegador
 2. Ingresa al icono de favorito Punto de Venta

|              | O Odoo X               | Odoo                            | 🗙 🛛 🔚 Nueva pestaña | $\times   +$                 |                |       | —              | o ×         |
|--------------|------------------------|---------------------------------|---------------------|------------------------------|----------------|-------|----------------|-------------|
| $\leftarrow$ | C 🔺 No seguro   bearbu | urger.redtouch.com.py/web/login |                     |                              | A <sub>2</sub> | 🗙 t 🕅 | Iniciar sesión | ··· 🜔       |
|              |                        |                                 |                     |                              |                |       |                | Q           |
|              |                        |                                 |                     |                              |                |       |                |             |
|              |                        |                                 |                     | AR BURCH                     |                |       |                | -           |
|              |                        |                                 |                     | · 100 000 · 14               |                |       |                | <u>.</u> 2X |
|              |                        |                                 |                     |                              |                |       |                | 0           |
|              |                        |                                 | Email               |                              |                |       |                | o,          |
|              |                        |                                 | Email               |                              |                |       |                | -           |
|              |                        |                                 | Password            |                              |                |       |                |             |
|              |                        |                                 | Passwor             | d                            |                |       |                | +           |
|              |                        |                                 | _                   |                              |                |       |                |             |
|              |                        |                                 |                     | Log in                       |                |       |                |             |
|              |                        |                                 | Don't have a        | n account? Reset Password    |                |       |                |             |
|              |                        |                                 | Manag               | ge Databases Powered by Odoo |                |       |                |             |
|              |                        |                                 |                     |                              |                |       |                |             |

#### 2- Cómo ingresar al Punto de Venta

1. Ingresa al menú Punto de Venta que se encuentra en la barra de menus de la izquierda

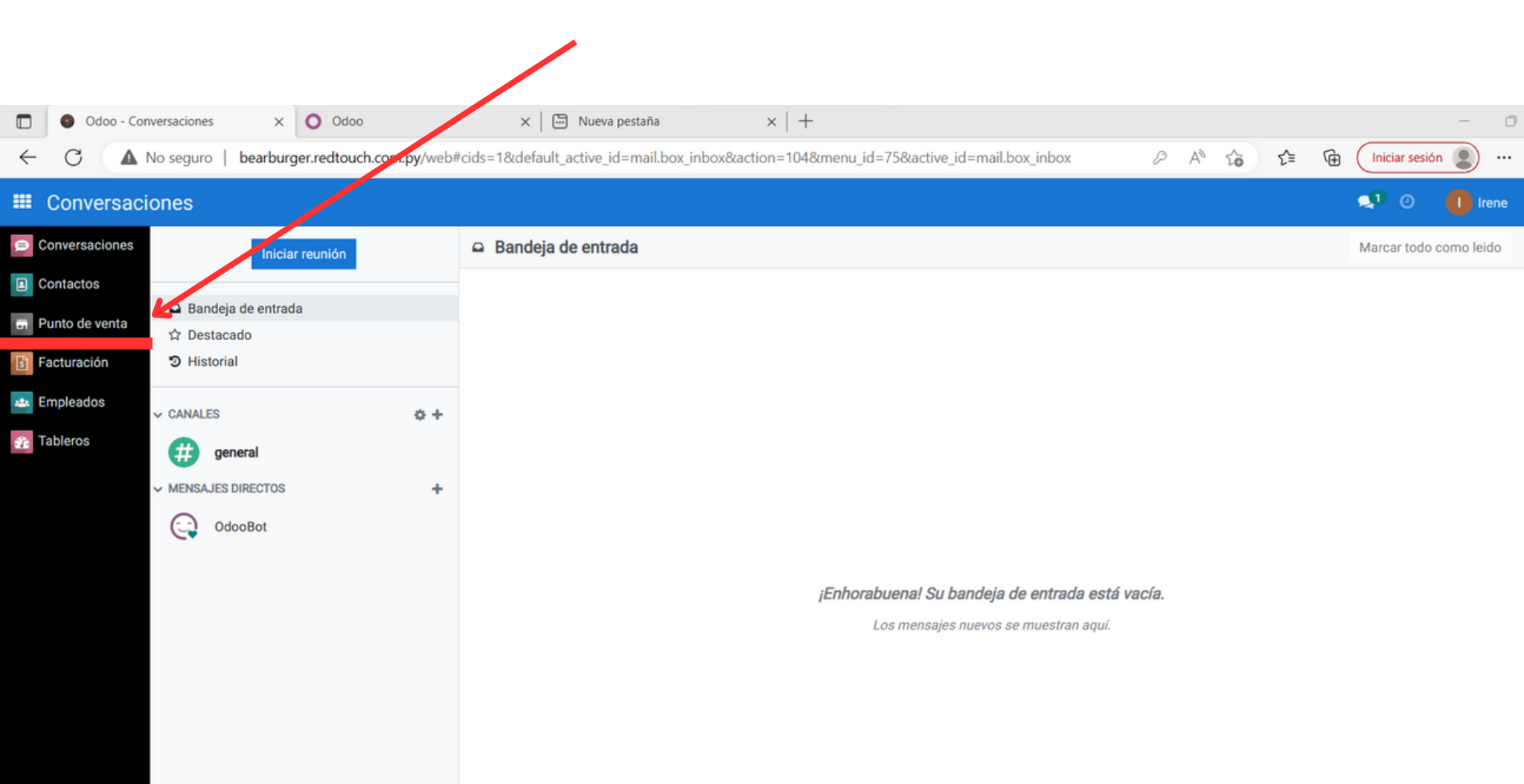

#### Paso 1: INGRESA A LA OPCION DE LA CAJA PARA LA SUCURSAL

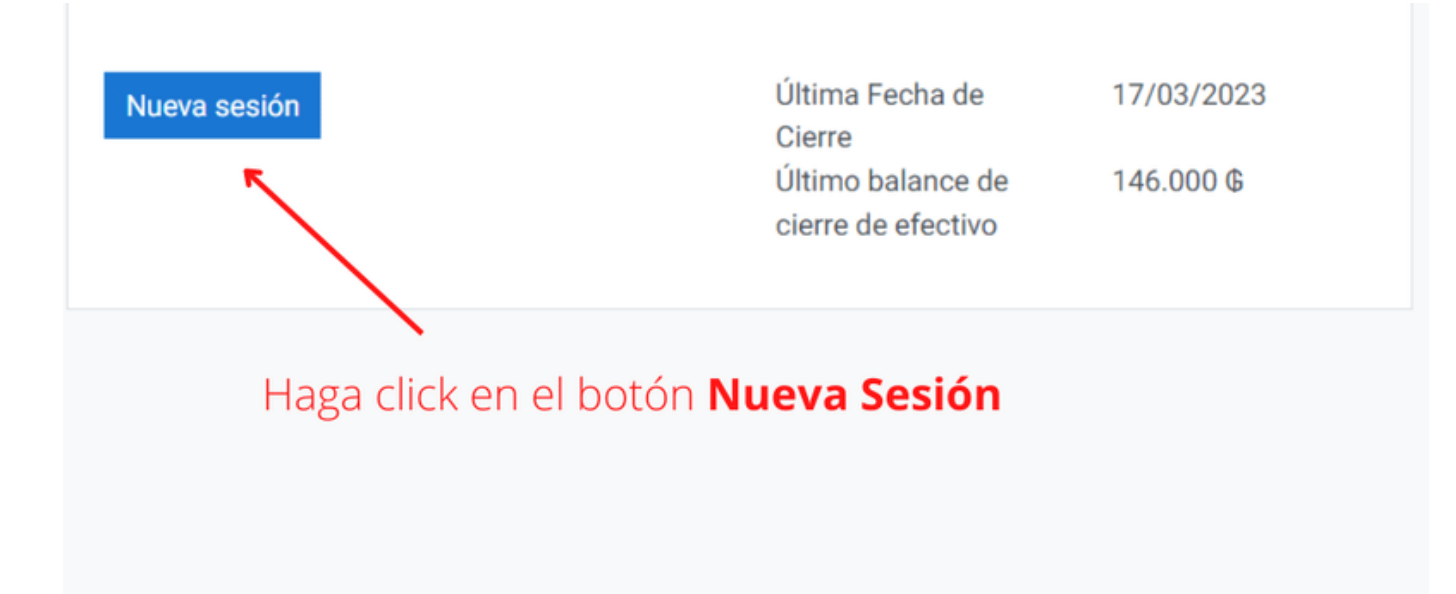

#### Paso 2: INGRESA A LA OPCION SELECCIONAR CAJERO

| Iniciar socié             |   | Aostrador          |
|---------------------------|---|--------------------|
| Escaneé su identificación | o | Seleccionar Cajero |
|                           |   |                    |

Paso 3: INGRESA A LA OPCION SELECCIONAR CAJERO, e ingresa tu pin de acceso

|                                 | Contraseña?                                   |                  |
|---------------------------------|-----------------------------------------------|------------------|
| Inic<br>IIII<br>Escaneé su iden | 1 2 3<br>4 5 6<br>7 8 9<br>C 0 ≪<br>Cancel Ok | or<br>nar Cajero |

Paso 4:

INGRESA el MONTO DE EFECTIVO con el cual arrancarás la jornada de ventas.

y luego haz click en el botón ABRIR SESIÓN

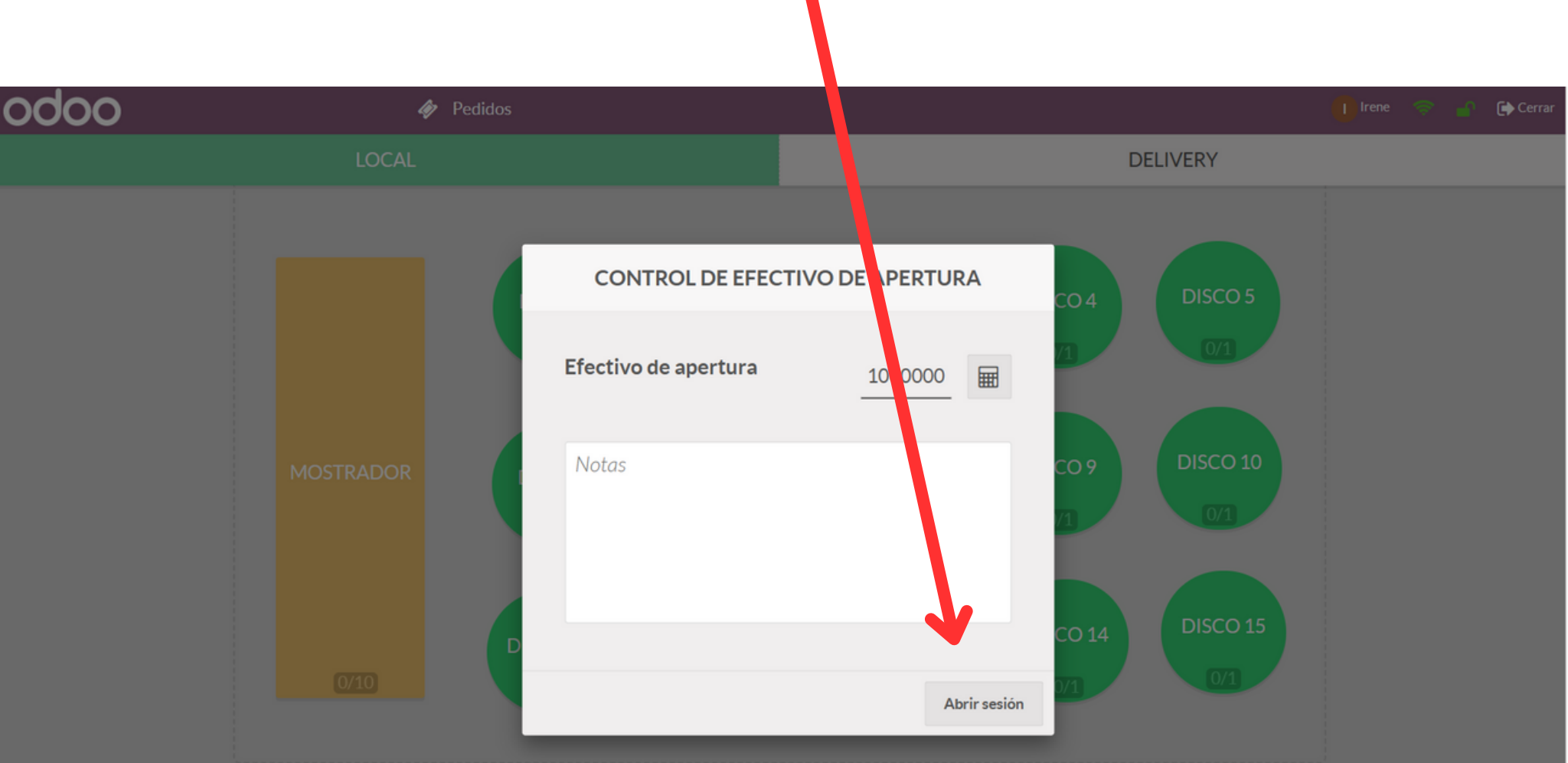

#### **Bien Hecho!!**

Ya la caja está lista para cargar pedidos!!

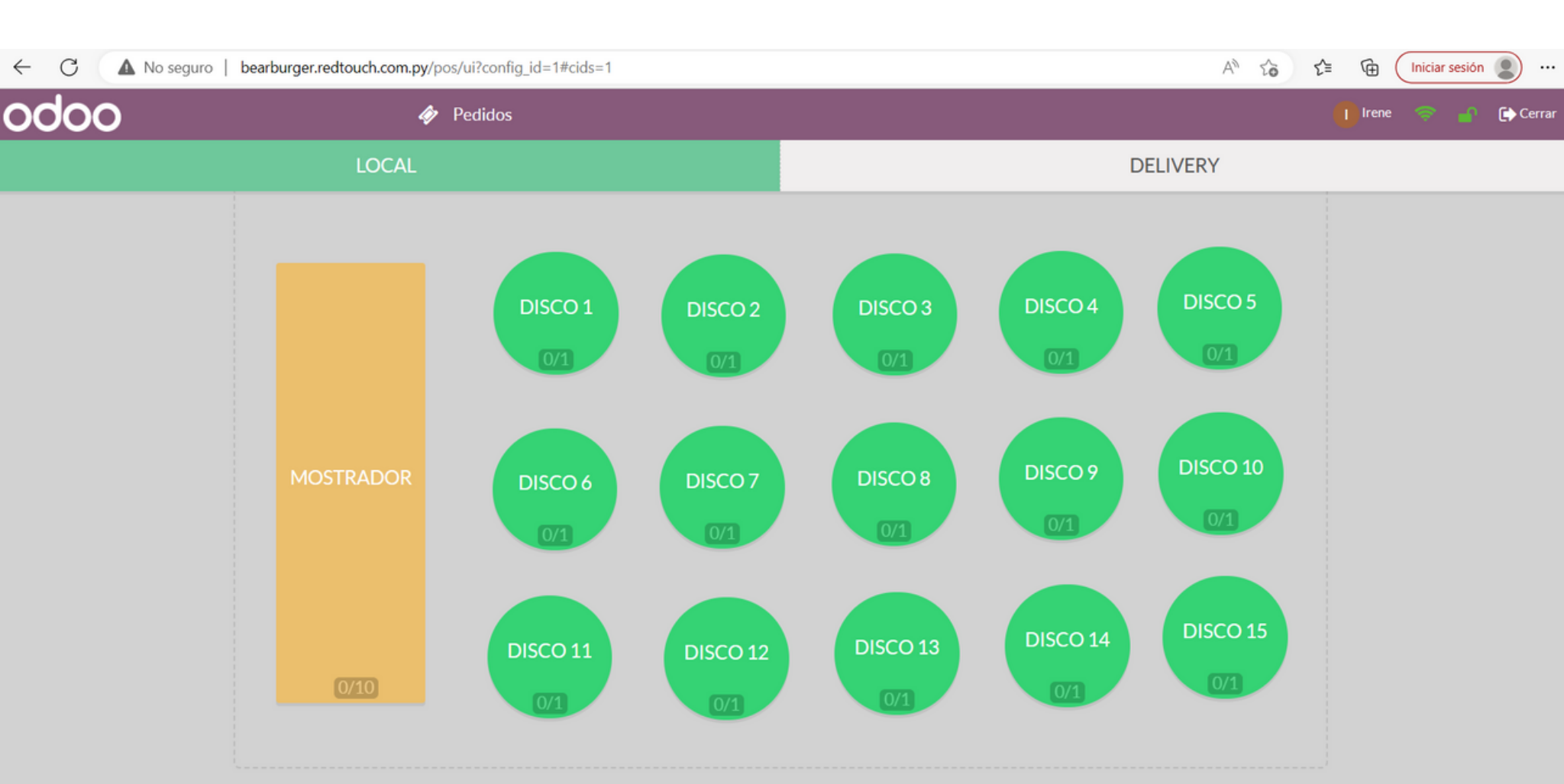

## Ahora veremos como cargar un pedido

Tienes 2 opciones LOCAL: Aquí se cargarán todos los pedidos que se consumirán en el local DELIVERY: En delivery se cargarán todos los pedidos que se pidan por delivery

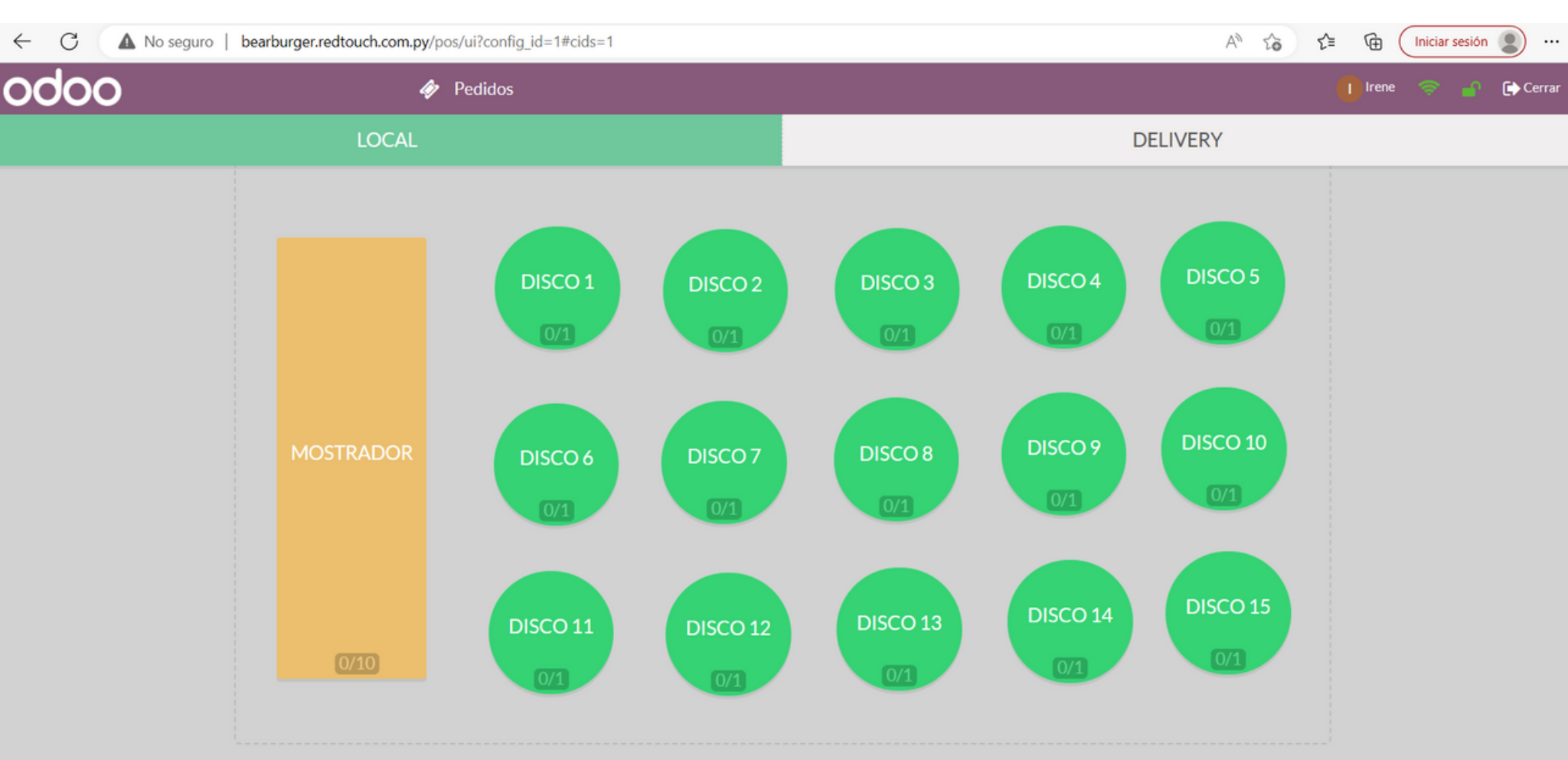

#### Cómo cargar un pedido de BEBIDAS?

El rectángulo naranja hace referencia que dice MOSTRADOR, hace referencia a la barra donde se sirven los pedidos de bebidas. Haz click en el rectangulo naranja para cargar un pedido de bebidas.

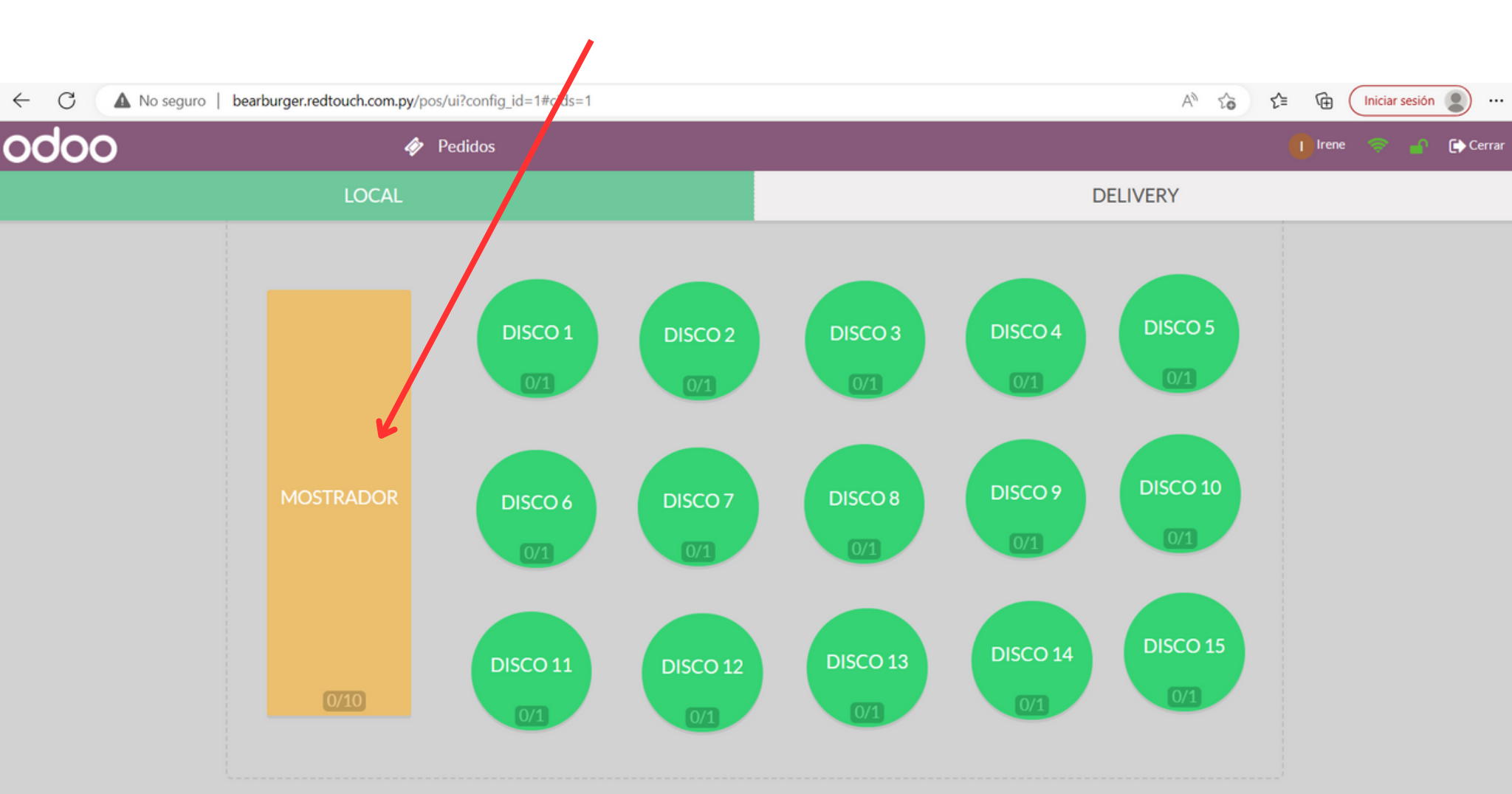

#### Cómo cargar un pedido de BEBIDAS?

El sistema automáticamente te abrirá la categorías de los productos, y podrás seleccionar la categoría del producto, en este caso, seleccionaremos **BEBIDAS** 

| ← C ▲ No seg                    | guro   <b>bearbu</b> r | rger.red | touch.co | om.py/p               | osi i i i config | g_id=1#c | ids=1           |       |             |       |             |      |              |      |             | A٩    |             | G     | Iniciar sesión  |        |
|---------------------------------|------------------------|----------|----------|-----------------------|------------------|----------|-----------------|-------|-------------|-------|-------------|------|--------------|------|-------------|-------|-------------|-------|-----------------|--------|
| odoo                            |                        |          |          | <b>∲</b> <sup>1</sup> | Pedidos          | «L       | <b>DCALIMOS</b> | TRAI  | DOR)        | Bu    | scar produc | tos  |              |      | ×           |       |             | () Ir | ene 🤝 🔐         | Cerrar |
|                                 |                        |          |          |                       |                  |          | ALIMENT         | OS    | BEBIDAS     | сомв  | O DISCOS    | н    | IELADOS PI   | ROMC | PROMO H     | HAMB  | UR TODO     | 5     |                 |        |
|                                 |                        |          |          |                       |                  | 6        | 40.000,00 Ø     | 6     | 6.000,00 Ø  | 6     | 9.000,00 @  | 6    | 39.000,00 Ø  | 6    | 39.000,00 @ | 6     | 12.000,00 @ | 6     | 5.000,00 @      |        |
|                                 | -                      |          |          |                       |                  | 1        | 191             |       | PP (*       |       | PT 9        |      | 191          |      | PP ( 19     |       | PT 9        |       | PT 9            |        |
| EL                              | pedido esta            | á vaci   | ío       |                       |                  | 0        |                 |       |             |       |             |      |              |      |             |       |             |       |                 |        |
|                                 |                        |          |          |                       |                  | 5 COR    | ONITAS          | AGUA  | 500 ML      | AGUA  | TONICA      | AME  | RICAN BEAR   | AMER | RICAN COSTI | AMS   | TELL BOT    | BACC  | N               |        |
|                                 |                        |          |          |                       |                  | 1        | 32.000,00 Ø     | 3     | 40.000,00 Ø | 3     | 48.000,00 Ø | 1    | 42.000,00 Ø  | 1    | 34.000,00 Ø | 3     | 50.000,00 Ø | 1     | 40.000,00 @     |        |
|                                 |                        |          |          |                       |                  | 1        | PPT 8           |       | PT (*       |       | 111         |      | PT (2        |      | PT (*       |       | -           |       | PT 9            |        |
|                                 |                        |          |          |                       |                  | 0        |                 |       |             |       |             |      |              |      |             |       |             |       |                 |        |
|                                 |                        |          |          |                       |                  | BEAR     |                 | BEAR  |             | BEAR  | AMERICAN    | BEAF | RBACON       | BEAR | BACON       | BIG B | EAR         | BIG B | EAR             |        |
|                                 |                        |          |          |                       |                  | 1        | 52.000,00 Ø     | 1     | 42.000,00 Ø | 3     | 20.000,00 Ø | 1    | 5.000,00 Ø   | 1    | 5.000,00 Ø  | 1     | 5.000,00 Ø  | 1     | 29.000,00 @     |        |
| <ol> <li>Información</li> </ol> | C Refun                | d        | 🗣 N      | ota int               | erna             | 1        | -               |       | PT (*       |       | 1771 19     |      | 1971 19      |      | PT (*       |       | -           |       | PT (*           |        |
| Clienter                        | D. Facture             |          |          | Tran                  | for              | 0        |                 |       |             |       |             | CER  |              |      |             |       |             |       |                 |        |
| Clientes                        | 🖶 Factur               | d        | ~        | r Trans               | sier             | BIGCO    | OSTI            | BIGC  | OSTI        | CARIT | AS          | CAR  | AMELIZADA    | CEBO | LLA MORADA  | CHEE  | DAR         | CHEE  | SE BEAR         |        |
|                                 | 🚚 Tipo Or              | den      |          |                       |                  | 1        | 36.000,00 Ø     | 1     | 32.000,00 Ø | 1     | 40.000,00 Ø | 1    | 10.000,00 Ø  | 1    | 18.000,00 Ø | 1     | 15.000,00 Ø | 1     | 7.000,00 Ø      |        |
|                                 |                        |          |          |                       |                  | 1        | PPT (P)         |       | PT (2)      |       | PPT 97      |      | PT (2)       |      | PT (*       |       | 199         |       | PP1 9           |        |
| Cliente                         |                        | 1        | 2        | 3                     | Cant.            | 0        |                 |       |             |       |             | CUO  | D MUNICU 500 |      |             | CUO   |             | CUO   |                 |        |
|                                 |                        |          | -        |                       |                  | CHEES    | SE BEAR         | CHEE  | SE COSTI    | CHEE  | SE COSTI    | ML   | P MUNICH 500 | СНО  | PP HEINEKEN | 350 N | 1L          | 300 N | 1L              |        |
|                                 |                        | 4        | 5        | 6                     | Desc.            | 1        | 10.000,00 Ø     | 1     | 14.000,00 Ø | 1     | 12.000,00 Ø | 1    | 10.000,00 Ø  | 1    | 42.000,00 Ø | 1     | 34.000,00 @ | 1     | 48.000,00 @     |        |
|                                 |                        | 7        | 0        | 0                     | Dracio           | 1        | -               |       | PP ( 19     |       | -           |      | PT (2)       |      | PP 1        |       | -           |       | PT (*           |        |
|                                 |                        | '        | 0        | 1                     | Frecio           |          | 8 a             |       | •           |       |             |      |              |      |             |       |             |       | 8 a             |        |
| Pago                            |                        | +/-      | 0        |                       | $\propto$        | 300 M    | PMUNICH         | 500 M | IL NUNICH   | СОРА  | MIX         | COR  | ONITA 210 ML | COST | 1           | COST  | 1           | COST  | I AMERICAN<br>T |        |
|                                 |                        | '        | •        | ,                     |                  | 0        | 36.000,00 Ø     | 1     | 44.000,00 Ø | 0     | 15.000,00 Ø | 0    | 5.000,00 Ø   | 0    | 0,00 @      | 3     | 0,00 @      | 3     | 0,00 @          |        |

#### Cómo cargar un pedido de BEBIDAS?

Para seleccionar lo productos simplemente debes hacer click en cada uno de ellos y el sistema empezará a cargar el pedido en la parte superior izquierda

| odoo                                                       |          |              | <b>∳</b> 1 (                    | Pedidos              | «    | LOCAL     | (MOS   | TRAE            | DOR)        | QBB  | uscar produc | tos   |              |          | ×           |      |                 | l Ire      | ene 🤝 🔐     | 🕞 Cerrar |
|------------------------------------------------------------|----------|--------------|---------------------------------|----------------------|------|-----------|--------|-----------------|-------------|------|--------------|-------|--------------|----------|-------------|------|-----------------|------------|-------------|----------|
| 5 CORONITAS<br>1,00 Unidades a las 40.000,00 ¢ / U         | Jnidades | 5            | 40.                             | .000 <b>¢</b>        | *    |           | BEBID/ | \S              | BEBIDAS VA  | RIAS | CERVEZAS     | CH    | OPP PROM     | 40       |             |      |                 |            |             |          |
| CORONITA 210 ML<br>1,00 Unidades a las 10.000,00 ¢ / U     | Jnidades | 5            | 10.                             | .000 <b>¢</b>        | 1    | 40.000    | 0,00 Ø | •               | 6.000,00 @  | 6    | 9.000,00 @   | 1     | 12.000,00 Ø  | •        | 18.000,00 @ | 1    | 10.000,00 @     | 3          | 14.000,00 @ |          |
| FRUGOS 1 LITRO<br>1,00 Unidades a las 15.000,00 ¢ / U      | Jnidades | 5            | 15.                             | .000 <b>¢</b>        | 500  | PONIITAS  | 0      | e<br>ACUA       | 500 MI      | ACL  |              | AMCT  |              | CHOS     |             | CHO  | PP MUNICH       | CHOP       | PMUNICH     |          |
| CHOPP MUNICH 300 ML<br>1,00 Unidades a las 10.000,00 ¢ / U | Jnidades | 5            | 10.                             | .000 <b>¢</b>        | 1    | 10.000    | 0,00 Ø | <li>O AGOA</li> | 6.000,00 Ø  | AGC  | 15.000,00 Ø  | ()    | [7.000,00 @] | <b>1</b> | 9.000,00 G  | 3001 | 13.000,00 @     | <b>1</b>   | 13.000,00 @ |          |
|                                                            |          | Tota<br>Impu | <b>al: 75.0</b><br>Juestos: 6.8 | <b>00 ¢</b><br>318 ¢ | COR  | ONITA 21  | 0 ML   | FERNI           | ET RAYA     | FRU  | GOS 1 LITRO  | FRUG  | OS 300 ML    | GASE     | 05A 500 ML  | HEIN | EKEN 00<br>DHOL | HEINE      | KEN 330 ML  |          |
| Información     S Refu                                     | Ind      | <b>%</b> N   | Nota inte                       | rna                  | 1    | 25.000    | 0,00 Ø | •               | 10.000,00 Ø |      | 12.000,00 @  | 1     | 7.500,00 Ø   | •        | 7.000,00 Ø  | 1    | 18.000,00 @     | •          | 12.000,00 @ |          |
| 1 Clientes                                                 | ura      | -            | Transf                          | er                   | HEIN | IEKEN 650 | 0 ML   | HEINE           | KEN BOT 250 | MILI | ERBOT        | MILLE | RLATA        | PILSE    | N 330 ML    | SIDR |                 | o<br>SOL 3 | 30 ML       |          |
| 🛲 Tipo C                                                   | Orden    |              |                                 |                      |      |           |        |                 |             |      |              |       |              |          |             |      |                 |            |             |          |
| Cliente                                                    | 1        | 2            | 3                               | Cant.                |      |           |        |                 |             |      |              |       |              |          |             |      |                 |            |             |          |
|                                                            | 4        | 5            | 6                               | Desc.                |      |           |        |                 |             |      |              |       |              |          |             |      |                 |            |             |          |
| $\mathbf{b}$                                               | 7        | 8            | 9                               | Precio               |      |           |        |                 |             |      |              |       |              |          |             |      |                 |            |             |          |
| Pago                                                       | +/-      | 0            | ,                               | $\otimes$            |      |           |        |                 |             |      |              |       |              |          |             |      |                 |            |             |          |

#### Cómo cargar un pedido para la COCINA?

Los circulos verdes, hacen referencia a los discos que se le entregan al cliente justo con su orden. Haz click en el circulo verde para cargar un pedido para la cocina.

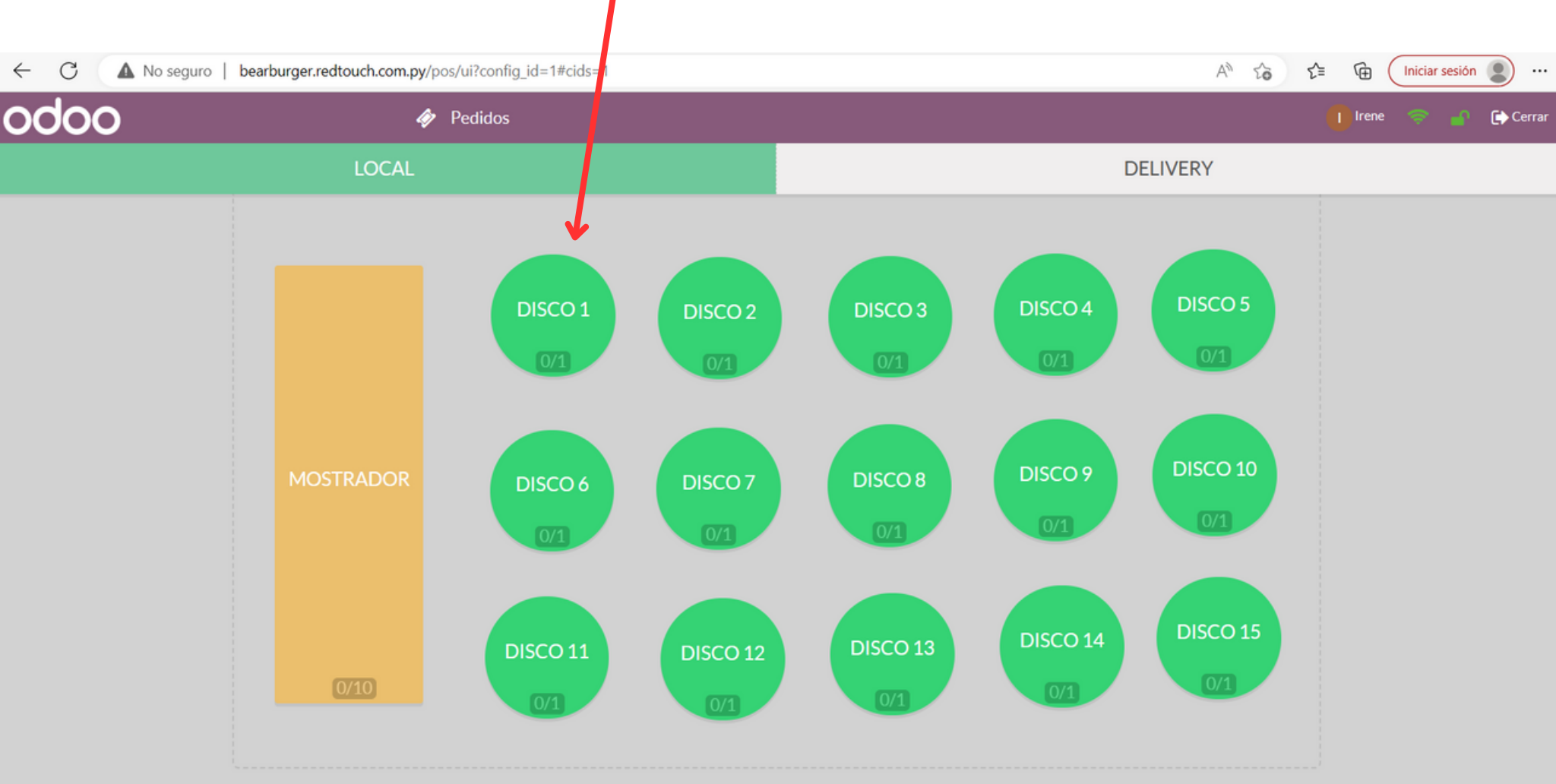

## Cómo cargar un pedido para la COCINA

El sistema automáticamente te abrirá la categorías de los productos, y podrás seleccionar la categoría del producto, en este caso, seleccionaremos **ALIMENTOS, HAMBURGUESAS,** haz click en cada producto y se cargará.

| ← C ▲ No s                                | eguro   bearb           | urger. | redtouch.co                | <b>n.py</b> /pos/u      | ii?config_id=1#cids                             | =1                                                   |                                                      |                     |             | A                                                    | Q 20 1                                               | ^≡ 🕼 (Inicia                                         | ar sesión 👔 …                                         |
|-------------------------------------------|-------------------------|--------|----------------------------|-------------------------|-------------------------------------------------|------------------------------------------------------|------------------------------------------------------|---------------------|-------------|------------------------------------------------------|------------------------------------------------------|------------------------------------------------------|-------------------------------------------------------|
| odoo                                      |                         |        | s <sup>1</sup>             | Pedidos                 | « LOCAL ( DISC                                  | CO1) QBB                                             | uscar productos                                      |                     | ×           |                                                      |                                                      | 🚺 Irene 🔇                                            | 🖻 🔐 🕞 Cerrar                                          |
| BEAR<br>1,00 Unidades a las 40.0          | 000,00 <b>¢</b> / Unida | ades   | 4                          | 40.000 <b>¢</b>         |                                                 | ENTOS HAME                                           | BURGUESAS                                            |                     |             |                                                      |                                                      |                                                      |                                                       |
| 译<br>BACON<br>1,00 Unidades a las 5.00    | 00,00 <b>¢</b> / Unidad | des    |                            | 5.000 ¢                 | <ul> <li>40.000,00 6</li> <li>2 27 9</li> </ul> | <ul> <li>48.000,00 6</li> <li>48.000,00 6</li> </ul> | <ul> <li>42.000,00 6</li> <li>42.000,00 6</li> </ul> | <b>50.000,00 (6</b> | 52.000,00 ¢ | <ul> <li>36.000,00 6</li> <li>36.000,00 6</li> </ul> | <ul> <li>40.000,00 6</li> <li>40.000,00 6</li> </ul> | <ul> <li>42.000,00 6</li> <li>42.000,00 6</li> </ul> | <ul> <li>48.000,00 ¢</li> <li>8</li> <li>8</li> </ul> |
| BEAR BACON<br>1,00 Unidades a las 42.0    | 000,00 <b>¢</b> / Unida | ades   | 4                          | 42.000 <b>¢</b>         | BEAR 44 000 00 (6)                              | BEAR AMERICAN<br>BEAR                                | BEAR BACON                                           | BIG BEAR            | BIG COSTI   | CHEESE BEAR                                          | CHEESE COSTI                                         | COSTI                                                | COSTI AMERICAN<br>COSTI                               |
| BIG BEAR<br>1,00 Unidades a las 50.0<br>편 | 000,00 <b>¢</b> / Unida | ades   | !                          | 50.000 ¢                |                                                 |                                                      | LA PREFE DEL                                         |                     |             |                                                      |                                                      |                                                      |                                                       |
| • Información                             | D Refund                | Te     | otal: 137.<br>mpuestos: 1: | <b>000 ¢</b><br>2.454 ¢ |                                                 |                                                      |                                                      |                     |             |                                                      |                                                      |                                                      |                                                       |
| 1 Clientes                                | 🔒 Factura               |        | ➔ Trans                    | sfer                    |                                                 |                                                      |                                                      |                     |             |                                                      |                                                      |                                                      |                                                       |
|                                           | 🚚 Tipo Orde             | n      |                            |                         |                                                 |                                                      |                                                      |                     |             |                                                      |                                                      |                                                      |                                                       |
| Cliente                                   | 1                       |        | 2 3                        | Cant.                   |                                                 |                                                      |                                                      |                     |             |                                                      |                                                      |                                                      |                                                       |
|                                           | 4                       | ŀ      | 5 6                        | Desc.                   |                                                 |                                                      |                                                      |                     |             |                                                      |                                                      |                                                      |                                                       |
|                                           | 7                       | '      | 8 9                        | Precio                  |                                                 |                                                      |                                                      |                     |             |                                                      |                                                      |                                                      |                                                       |
| Fago                                      | +/                      | /-     | 0,                         | $\otimes$               |                                                 |                                                      |                                                      |                     |             |                                                      |                                                      |                                                      |                                                       |

## **PASO 1:** Selecciona un cliente, a continuación veremos todas las opciones que se pueden realizar en la sección clientes

| ← C ▲ No seguro                                       | bearburge  | er.redtouch            | .com.py/pos/u                  | ui?config_id=1#cids | =1                                                                  |                       |             |                                                                                                    | A            | Q 20 1       | ^= 🕞 🚺                                                                                            | r sesión 👔 🚥                                                              |
|-------------------------------------------------------|------------|------------------------|--------------------------------|---------------------|---------------------------------------------------------------------|-----------------------|-------------|----------------------------------------------------------------------------------------------------|--------------|--------------|---------------------------------------------------------------------------------------------------|---------------------------------------------------------------------------|
| odoo                                                  |            |                        | Pedidos                        |                     | .01) <b>Q≣</b> Bu                                                   | iscar productos       |             | ×                                                                                                    |              |              | 🚺 Irene 🔇                                                                                         | 🖻 💣 🕞 Cerrar                                                              |
| <b>BEAR</b><br>1,00 Unidades a las 40.000, 0 Ø        | / Unidades | i                      | 40.000 <b>¢</b>                | ALIME               |                                                                     | URGUESAS              |             |                                                                                                    |              |              |                                                                                                   |                                                                           |
| ₽<br>BACON<br>1,00 Unidades a las 5.001,00 ₲ /        | Unidades   |                        | 5.000 ¢                        |                     | <ul> <li>48.000,00 6</li> <li>75</li> <li>75</li> <li>75</li> </ul> |                       |             | <ul> <li>52.000,00 6</li> <li>7</li> <li>7</li> <l< th=""><th></th><th></th><th><ul> <li>42.000,00 6</li> <li>8</li> <li>8</li> <li>9</li> <li>9</li> <li>9</li> <li>1</li> </ul></th><th><ul> <li>48.000,00 6</li> <li>84.000,00 6</li> <li>84.000,00 6</li> </ul></th></l<></ul> |              |              | <ul> <li>42.000,00 6</li> <li>8</li> <li>8</li> <li>9</li> <li>9</li> <li>9</li> <li>1</li> </ul> | <ul> <li>48.000,00 6</li> <li>84.000,00 6</li> <li>84.000,00 6</li> </ul> |
| 1,00 Unidades a las 42,000,00 Ø                       | / Unidades |                        | 42.000 ø                       | BEAR                | BEAR AMERICAN<br>BEAR                                               | BEAR BACON            | BIG BEAR    | BIG COSTI                                                                                                    | CHEESE BEAR  | CHEESE COSTI | COSTI                                                                                             | COSTI AMERICAN                                                            |
| F<br>BIG BEAR<br>1,00 Unidades a las 60.000,00 係<br>译 | / Unidades | i                      | 50.000 <b>¢</b>                |                     | E PA C                                                              | LA PREFE DEL<br>DUEÑO | SMASH DOBLE | SMASH SIMPLE                                                                                                    | SMASH TRIPLE |              |                                                                                                   |                                                                           |
|                                                       |            | Total: 13<br>Impuestos | <b>37.000 ₲</b><br>:: 12.454 ₲ |                     |                                                                     |                       |             |                                                                                                    |              |              |                                                                                                   |                                                                           |
| 1 Información "O Re                                   | efund      | Nota                   | interna                        |                     |                                                                     |                       |             |                                                                                                    |              |              |                                                                                                   |                                                                           |
| 1 Clientes 🖨 Fa                                       | ctura      | → Tr                   | ansfer                         |                     |                                                                     |                       |             |                                                                                                    |              |              |                                                                                                   |                                                                           |
| 🛲 Tipo                                                | Orden      |                        |                                |                     |                                                                     |                       |             |                                                                                                    |              |              |                                                                                                   |                                                                           |
| Cliente                                               | 1          | 2                      | 3 Cant.                        |                     |                                                                     |                       |             |                                                                                                    |              |              |                                                                                                   |                                                                           |
|                                                       | 4          | 5 0                    | 5 Desc.                        |                     |                                                                     |                       |             |                                                                                                    |              |              |                                                                                                   |                                                                           |
| $\mathbf{O}$                                          | 7          | 8                      | Precio                         |                     |                                                                     |                       |             |                                                                                                    |              |              |                                                                                                   |                                                                           |
| Pago                                                  | +/-        | 0                      | , 🛛                            |                     |                                                                     |                       |             |                                                                                                    |              |              |                                                                                                   |                                                                           |

1- Selecciona un cliente, para seleccionar un cliente puedes hacer click en el cliente y luego click en Establecer cliente

| <b>∳<sup>1</sup></b> Pe | edidos <b>«LOCAL</b> (DISCO 1)                    | Buscar productos           |            | ×                        |
|-------------------------|---------------------------------------------------|----------------------------|------------|--------------------------|
| « Descartar             | Establecer cliente                                | Buscar clientes            |            | Cargar clientes          |
| Nombre                  | Dirección                                         |                            | Teléfono   | Correo electrónico       |
| Administrator           |                                                   |                            |            | admin@example.com        |
| Administrator           |                                                   |                            |            | admin@redtouch.com.py    |
| Irene                   |                                                   |                            |            | irene@bearburger.com     |
| IRENE DE<br>BRAUM       | Paraguay                                          |                            |            |                          |
| Juan Pablo              |                                                   |                            |            | juanpablo@bearburger.com |
| L&F S.A.                | Avda. Dr. Guido Boggiani Nº 5.794 y /<br>Paraguay | Alas Paraguayas, Asunción, |            | admin@redtouch.com.py    |
| Liz                     |                                                   |                            |            | liz@bearburger.com       |
| Ricardo Muñoz<br>EDITAR | lgualdad c/ Sacramento, San Lorenzo               | ), Paraguay                | 0986514090 | ricardo@redtouch.com.py  |

#### Cómo buscar Clientes

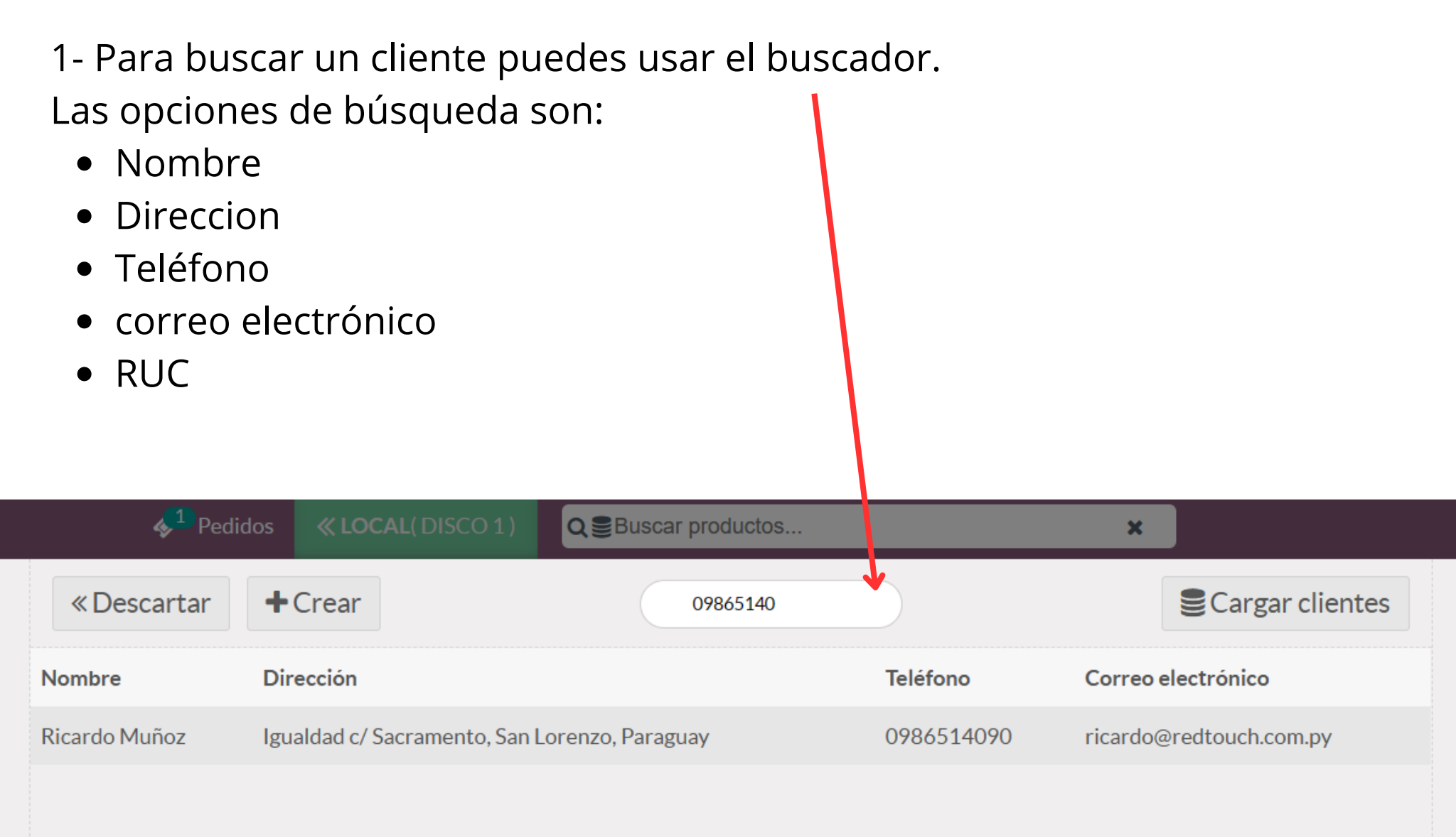

#### Cómo editar datos de un Cliente

1- Busca el cliente, haz click en el cliente para selecionarlo y luego haz click en el botón **EDITAR** 

| « Descartar             | Establecer cliente Buscar clientes                                         |            | Cargar clientes          |
|-------------------------|----------------------------------------------------------------------------|------------|--------------------------|
| Nombre                  | Dirección                                                                  | Teléfono   | Correo electrónico       |
| Administrator           |                                                                            |            | admin@example.com        |
| Administrator           |                                                                            |            | admin@redtouch.com.py    |
| Irene                   |                                                                            |            | irene@bearburger.com     |
| IRENE DE<br>BRAUM       | Paraguay                                                                   |            |                          |
| Juan Pablo              |                                                                            |            | juanpablo@bearburger.com |
| L&F S.A.                | Avda. Dr. Guido Boggiani Nº 5.794 y Alas Paraguayas, Asunción,<br>Paraguay |            | admin@redtouch.com.py    |
| Liz                     |                                                                            |            | liz@bearburger.com       |
| Ricardo Muñoz<br>EDITAR | Igualdad c/ Sacramento, San Lorenzo, Paraguay                              | 0986514090 | ricardo@redtouch.com.py  |

#### Cómo editar datos de un Cliente

| 2- Act  | ualiza los datos y lue  | ego click e | n el botón  | GUARDAR                     |   |
|---------|-------------------------|-------------|-------------|-----------------------------|---|
| « Desca | rtar Establecer cliente | 🖺 Guardar   |             |                             |   |
|         | Ricardo Muñoz           |             |             |                             |   |
| Calle   | Igualdad c/ Sacramento  |             | Idioma      | Spanish (PY) / Español (PY) | ~ |
| Ciudad  | San Lorenzo             |             | Correo      |                             |   |
| Código  |                         |             | electrónico | ricardo@redtouch.com.py     |   |
| postal  | C.P.                    |             | Teléfono    | 0986514090                  |   |
| Estado  | Ninguno                 | ~           | Código de   |                             |   |
| País    | Paraguay                | ~           | barras      |                             |   |
|         |                         |             | Documento   | RUC                         | ~ |

NIF 4172983-8

**PASO 2:** Una vez ya tengas listo el cliente el siguiente paso es seleccionar la forma de pago, para eso vamos a ingresar al botón **PAGO** 

| ← C ▲ No seguro   bearburge                              | r.redtouch.com.p                               | <b>oy</b> /pos/u            | ii?config_id=1#cids | :=1                   |                 |                                                 |               | A           | २ ६ र        | 🗎 🕀 🗍       | r sesión 🙎 …            |
|----------------------------------------------------------|------------------------------------------------|-----------------------------|---------------------|-----------------------|-----------------|-------------------------------------------------|---------------|-------------|--------------|-------------|-------------------------|
| odoo                                                     | <b>∳<sup>1</sup> Р</b>                         | edidos                      | « LOCAL ( DISC      | CO1) QBB              | uscar productos |                                                 | ×             |             |              | 🚺 Irene 👒   | 🖻 🔐 🕞 Cerrar            |
| BEAR<br>1,00 Unidades a las 40.000,00 ₲ / Unidades       | 40.                                            | 000 <b>¢</b>                |                     | ENTOS HAME            | BURGUESA        |                                                 |               |             |              |             |                         |
| BACON<br>1,00 Unidades a las 5.000,00 ¢ / Unidades       | 5.                                             | 000 <b>¢</b>                |                     | 48.000,00 G           |                 | 50.000,00 6           I           I           I | 52.000,00 G   |             |              |             |                         |
| BEAR BACON<br>1,00 Unidades a las 42.000,00 ¢ / Unidades | 42.                                            | 000 <b>¢</b>                | e EAR               | BEAR AMPRICAN<br>BEAR | BEAR BACON      | BIG BEAR                                        | e a BIG COSTI | CHEESE BEAR | CHEESE COSTI | e ··· · · · | COSTI AMERICAN<br>COSTI |
| H BIG BEAR 1,00 Unidades a las 50.000,00 ₲ / Unidades    | 50.                                            | 000 Ø                       |                     |                       |                 |                                                 |               |             |              |             |                         |
| Información D Refund                                     | Fotal: 137.00<br>Impuestos: 12.4<br>Nota inter | 00 <b>\$</b><br>54 \$<br>na |                     |                       |                 |                                                 |               |             |              |             |                         |
| Tipo Orden                                               | Transfe                                        | :                           |                     |                       |                 |                                                 |               |             |              |             |                         |
| Cliente 1                                                | 2 3                                            | Cant.                       |                     |                       |                 |                                                 |               |             |              |             |                         |
| 4                                                        | 5 6                                            | Desc.                       |                     |                       |                 |                                                 |               |             |              |             |                         |
| Pago 7                                                   | 8 9                                            | Precio                      |                     |                       |                 |                                                 |               |             |              |             |                         |
| +/-                                                      | ,                                              |                             |                     |                       |                 |                                                 |               |             |              |             |                         |

**PASO 3:** Seleccione la forma de pago. Haz click en la forma de pago y el sistema automaticamente tomará el importe total de la deuda

|                    |                                                       |               | <b>.</b>  |
|--------------------|-------------------------------------------------------|---------------|-----------|
| Pedidos            | 1)                                                    |               | U Irene 🔹 |
| « Volver           | Pago                                                  | Validar »     |           |
| Efectivo 137.000 O | restantes 0 <b>G</b><br>Adeudo Total 137.000 <b>G</b> | Modificar 0 Ø |           |
| Efectivo           |                                                       |               |           |
| Tarjeta de Crédito | 1 2 3 +10                                             | Ricardo Muñoz |           |
| Tarjeta de Débito  | 4 5 6 +20                                             | Factura       |           |
|                    | 7 8 9 +50                                             |               |           |
|                    | +/- 0 , 🛛                                             |               |           |
|                    |                                                       |               |           |

Si el cliente abona con un monto mayor, debes ingrearlo para que te calcule el vuelto. Utiliza el teclado numérico para ingresar el monto del pago. Aquí el sistema te mostrará el monto a ser devuelto

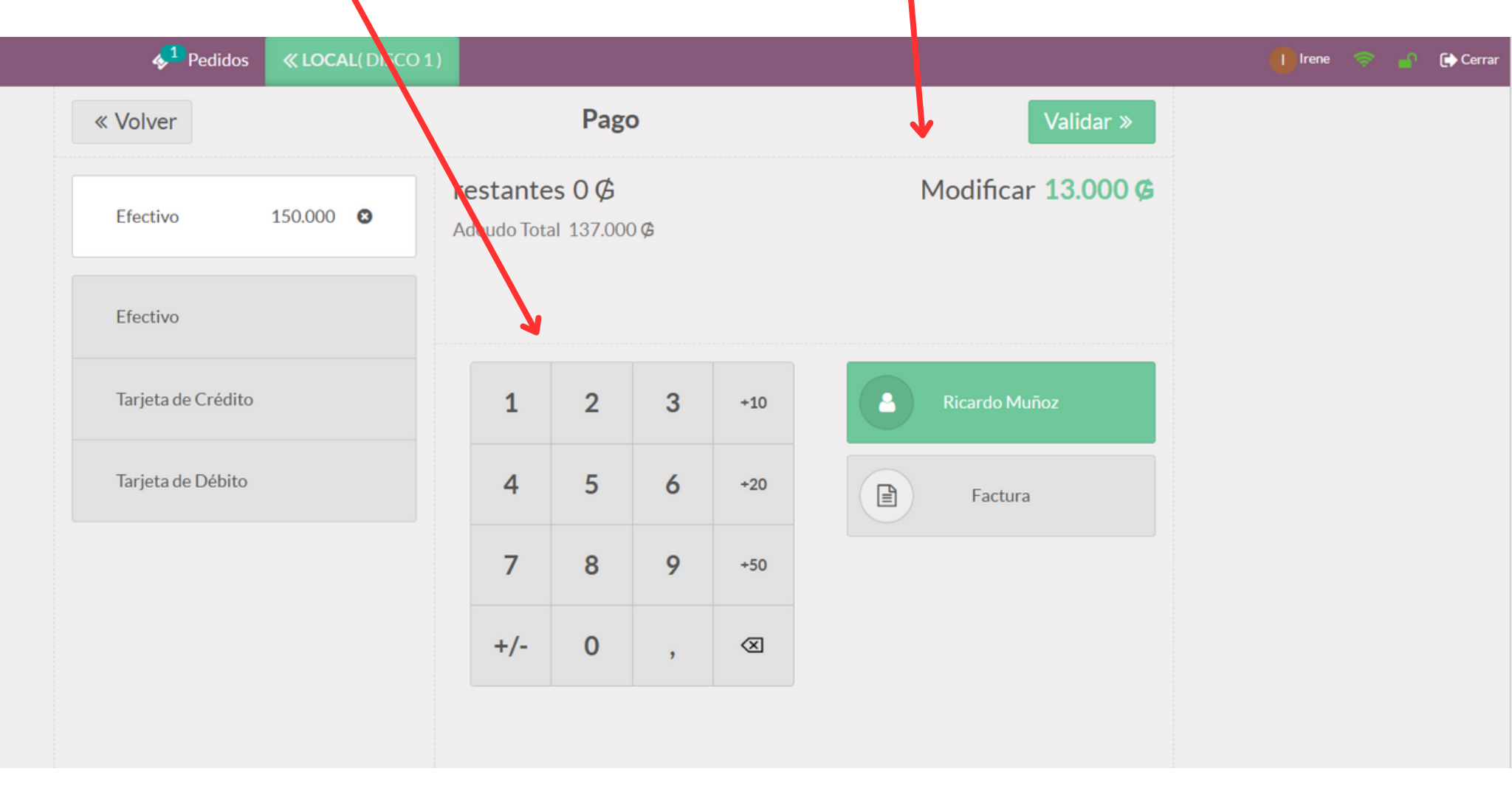

Ahora solo falta imprimir: Tienes 2 opciones

- 1. Ticket, haz click en validar, para confirmar al sistema, automáticamente te imprimirá un ticket
- 2. Factura: haz click en Factura y luego, click en Validar, para imprimir una factura.

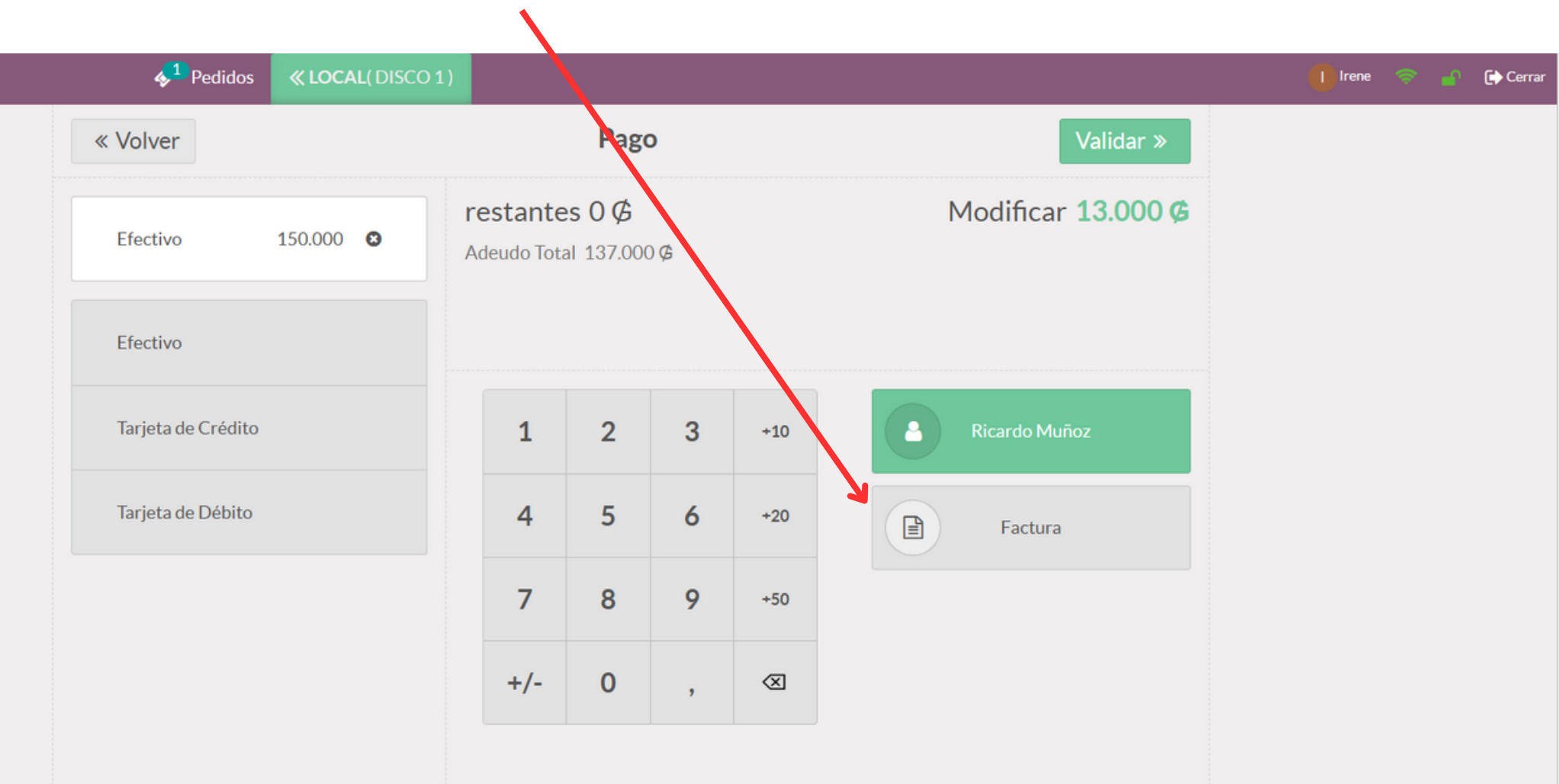

#### Cómo reimprimir un ticket o imprimir Factura

#### 1. Ingresa al botón **REFUND**

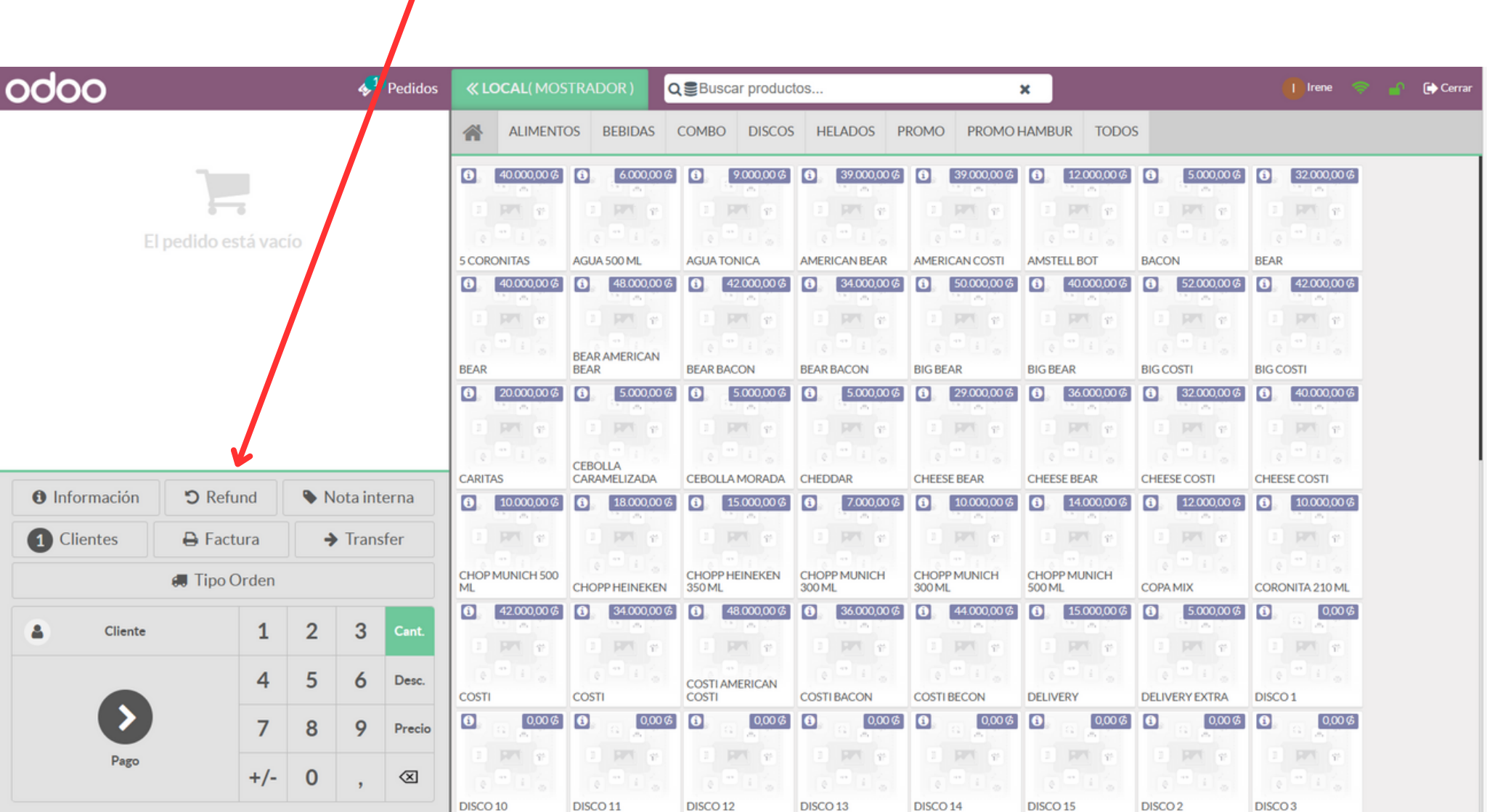

## Cómo reimprimir un ticket o imprimir Factura

- 1. Encontrarás un listado de todos los pedidos correspondientes a la sesion de caja actual.
- 2. Selecciona el Pedido y luego haz click en Factura o Imprimir recibo

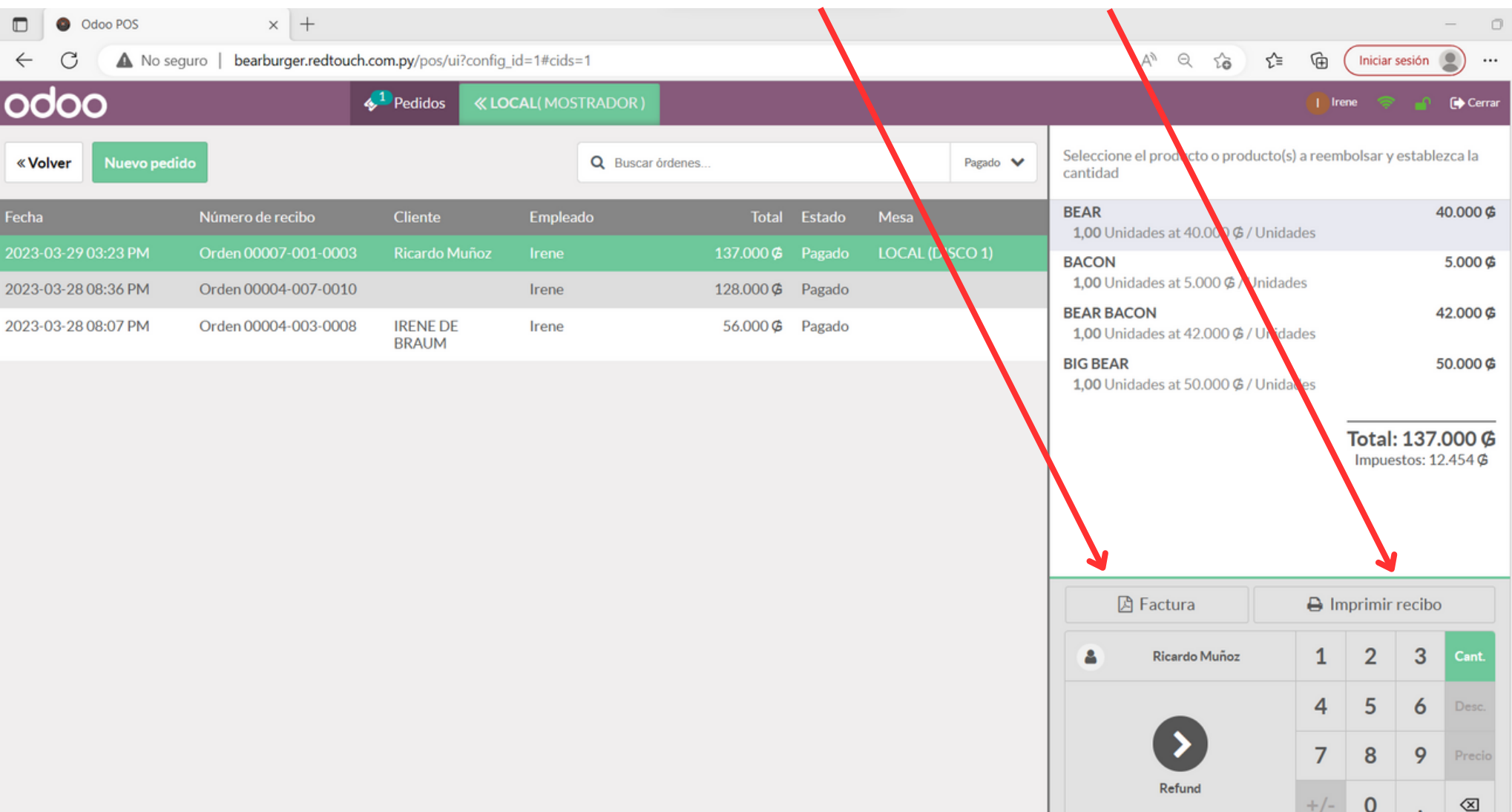

#### Cómo hacer una devolución de productos

- 1. Ingresa al botón REFUND
- 2. Selecciona el Pedido

| «Volver Nuevo pedido |                      | Q Buscar órdenes  |        |                  |        |                 |  |
|----------------------|----------------------|-------------------|--------|------------------|--------|-----------------|--|
| Fecha                | Número de recibo     | Cliente           | Emplea | do Total         | Estado | Mesa            |  |
| 2023-03-29 03:23 PM  | Orden 00007-001-0003 | Ricardo Muñoz     |        | 137.000 <b>¢</b> | Pagado | LOCAL (DISCO 1) |  |
| 2023-03-28 08:36 PM  | Orden 00004-007-0010 |                   | Irene  | 128.000 Ø        | Pagado |                 |  |
| 2023-03-28 08:07 PM  | Orden 00004-003-0008 | IRENE DE<br>BRAUM | Irene  | 56.000 Ø         | Pagado |                 |  |

#### Cómo hacer una devolución de productos

- 3. Selecciona el producto sobre el cual se hará la devolución
- 4. Ingresa la cantidad a ser devuelta
- 5. Click en el botón **REFUND**

| odoo                   |                          | <b>∳</b> <sup>1</sup> | Pedidos 🔍      |           | OOR)    |                    |                                                | 🕕 Ire      | ne 🤝     | -       | 🕞 Cerrar       |
|------------------------|--------------------------|-----------------------|----------------|-----------|---------|--------------------|------------------------------------------------|------------|----------|---------|----------------|
| «Volver Nuevo pedido   |                          |                       | Buscar órdenes |           |         | Pagado 🗸           | Seleccione el producto o producto(<br>cantidad | s) a reemi | bolsar y | estable | zca la         |
| Fecha                  | Número de recibo         | Cliente               | Empleado       | Total     | Estado  | Mesa               | BEAR<br>1,00 Unidades at 40.000 Ø / Unid       | ades       |          | 4(      | 0.000 <b>¢</b> |
| 2023-03-29 03:23<br>PM | Orden 00007-001-<br>0003 | Ricardo<br>Muñoz      | Irene          | 137.000 Ø | Pag. do | LOCAL<br>(DISCO 1) | Para reembolsar: 1,00                          |            |          |         |                |
| 2023-03-28 08:36<br>PM | Orden 00004-007-<br>0010 |                       | Irene          | 128.000 Ø | Pagado  |                    | BACON<br>1,00 Unidades at 5.000 ¢ / Unida      | des        |          | 4       | 5.000 ¢        |
| 2023-03-28 08:07<br>PM | Orden 00004-003-<br>0008 | IRENE DE<br>BRAUM     | Irene          | 56.000 Ø  | Pagado  |                    | 1,00 Unidades at 42.000 ¢ / Unid<br>BIG BEAR   | ades       | 50.000 Ø |         |                |
|                        |                          |                       |                |           |         |                    | 1,00 Unidades at 50.000 Ø / Unid               | ades       |          |         |                |
|                        |                          |                       |                |           |         |                    | 🖾 Factura                                      | 🔒 Im       | nprimir  | recibo  |                |
|                        |                          |                       |                |           |         |                    | Ricardo Muñoz                                  | 1          | 2        | 3       | Cant.          |
|                        |                          |                       |                |           |         |                    |                                                | 4          | 5        | 6       | Desc.          |
|                        |                          |                       |                |           |         |                    |                                                | 7          | 8        | 9       | Precio         |
|                        |                          |                       |                |           |         |                    | Refund                                         | +/-        | 0        | ,       | $\otimes$      |

#### Cómo hacer una devolución de productos

6. Click en botón PAGO: Luego en forma de pago selecciona Efectivo, en caso que tengas que devolver el importe al cliente.

| odoo                                             |      | <mark>*</mark> 1                        | Pedidos             | «Lo       | DCAL( MOS               | TRAE | DOR)        | Bu          | scar product       | tos           |              | ×              |             |             | 🚺 Irene 👎   | ₽,    | o Cerrar    |
|--------------------------------------------------|------|-----------------------------------------|---------------------|-----------|-------------------------|------|-------------|-------------|--------------------|---------------|--------------|----------------|-------------|-------------|-------------|-------|-------------|
| BEAR<br>-1,00 Unidades a las 40.000,00 ₲ / Urida | ades | -4                                      | 10.000 <b>¢</b>     | *         | ALIMENTO                | OS   | BEBIDAS     | сомв        | O DISCOS           | HEL/          | ADOS PF      | ROMO           | PROMO       | HAMB        | UR TODO     | 5     |             |
| я                                                |      |                                         |                     | 0         | 40.000,00 Ø             | 1    | 6.000,00 Ø  | 0           | 9.000,00 Ø         | 1             | 39.000,00 Ø  | 6              | 39.000,00 Ø | 1           | 12.000,00 Ø | 0     | 5.000,00 Ø  |
|                                                  | T    | tal. 10                                 | 000 @               | 1         |                         |      |             |             |                    |               |              |                |             |             | PT 8        |       |             |
|                                                  | In   | Iotal: -40.000 G<br>Impuestos: -3.636 G |                     |           |                         |      |             | 0           | •                  |               |              |                |             |             |             | 0     |             |
|                                                  |      |                                         |                     |           | 5 CORONITAS AGUA 500 ML |      | 500 ML      | AGUA TONICA |                    | AMERICAN BEAR |              | AMERICAN COSTI |             | AMSTELL BOT |             | BACON |             |
|                                                  |      |                                         |                     | 1         | 32.000,00 Ø             | 1    | 40.000,00 ¢ | 0           | 48.000,00 Ø        | •             | 42.000,00 Ø  | 0              | 34.000,00 Ø | 1           | 50.000,00 Ø | 0     | 40.000,00 Ø |
|                                                  |      |                                         |                     | 1         | PT (*                   |      | <b>FF F</b> |             | -                  |               | *            |                | PT (*       |             | PT (*       |       | -           |
| Información     S Refund                         |      | Nota int                                | erna                | 0         | •                       | e    | · · · ·     | DEAD        | AMERICAN           | 0             |              | ¢              | · • •       | e           | · •         | e     | • • •       |
| Clientes     P Factura     → Transfer            |      |                                         |                     | BEAR BEAR |                         |      | BEAR        |             | BEAR BACON BEAR BA |               | BACON        | BIG BEAR       |             | BIGBEAR     |             |       |             |
|                                                  |      |                                         |                     | 0         | 52.000,00 Ø             | 1    | 42.000,00 Ø | 0           | 20.000,00 ¢        | 0             | 5.000,00 Ø   | 0              | 5.000,00 Ø  | 0           | 5.000,00 Ø  | 0     | 29.000,00 Ø |
| 🗧 Tipo Orden                                     | 1    |                                         |                     | 1         | PT 1                    |      | -           |             | -                  |               | P 19         |                | PT 19       |             | -           |       | -           |
|                                                  |      |                                         |                     | 0         | •                       | 0    | •           | 0           | · ·                | GERRAL        |              | ¢              | •           | e           |             | 0     | •           |
| Ricardo Muñoz 1                                  | 4    | 2 3                                     | Cant.               | BIGCO     | STI                     | BIGC | OSTI        | CARIT       | TAS                | CARAME        | a<br>Elizada | CEBO           | LLA MORADA  | CHED        | DAR         | CHEES | SE BEAR     |
| 4                                                | 5    | 5 6                                     | Desc.               | 1         | 36.000,00 Ø             | 1    | 32.000,00 Ø | 1           | 40.000,00 Ø        | 1             | 10.000,00 Ø  | 0              | 18.000,00 Ø | 0           | 15.000,00 Ø | 0     | 7.000,00 Ø  |
|                                                  |      |                                         |                     | 1         | <b>P</b>                |      |             |             | <b>P</b>           |               | 1 (P         |                | <b>P</b>    |             | <b>P</b>    |       | <b>P</b>    |
|                                                  | 8    | 89                                      | Precio              | 0         | * 1 0                   | e    | ··· 1 0     | e           |                    | СНОРМ         | UNICH 500    | e              | ··· • •     | СНОР        | PHEINEKEN   | СНОР  | P MUNICH    |
| Pago                                             |      |                                         |                     | CHEES     | E BEAR                  | CHEE | SE COSTI    | CHEE        | SE COSTI           | ML            |              | СНОР           | P HEINEKEN  | 350 M       | L           | 300 M | L           |
| +/-                                              | - (  | 0,                                      | $\langle X \rangle$ | 1         | 10.000,00 ¢             | 1    | 14.000,00 ₲ | 0           | 12.000,00 ¢        | 3             | 10.000,00 Ø  | 1              | 42.000,00 ¢ | 1           | 34.000,00 Ø | 1     | 48.000,00 Ø |
|                                                  |      |                                         |                     | 1.01      |                         |      |             |             |                    |               |              |                |             |             |             |       |             |

#### Cómo Seleccionar el tipo de orden

Existen 2 tipos de pedidos opcionales, al de consumición en local:

- Delivery
- Para buscar

Para seleccionar el tipo de orden, haga click en el botón Tipo Orden

| odoo                                         |                  |       |                   | <u>_1</u> | Pedidos        | «10                     |             | TRAD                      |             | ≘Bu         | scar product | tos                  |             | ×                  |             |                     | Irene 4     | ₽.                    | Cerrar      |
|----------------------------------------------|------------------|-------|-------------------|-----------|----------------|-------------------------|-------------|---------------------------|-------------|-------------|--------------|----------------------|-------------|--------------------|-------------|---------------------|-------------|-----------------------|-------------|
| <b>1,00</b> Unidades a las 36.0<br>译         | )00,00 Ø / Uni   | dade  | s                 | v         |                |                         | PROM        | O HAM                     | 1BUR        |             |              |                      |             |                    |             |                     | <b>V</b>    |                       |             |
| KIDS BURGER<br>1,00 Unidades a las 16.0<br>隋 | 000,00 ¢ / Uni   | dade  | s                 | 10        | 5.000 <b>¢</b> |                         | 39.000,00 Ø | •                         | 39.000,00 Ø | 0           | 32.000,00 Ø  | 3                    | 34.000,00 Ø | 3                  | 40.000,00 Ø | •                   | 42.000,00 ¢ | •                     | 29.000,00 ¢ |
|                                              |                  | :     | Tatal             | 101 (     |                |                         | • • •       | 0                         |             | 0           |              | e                    |             | 0                  |             | Q                   | •           | ¢                     |             |
| IOTA<br>Imp                                  |                  | Impue | npuestos: 9.183 Ø |           | AMERIC         | CAN BE4K<br>J2.000,00 Ø | AMER        | ICAN COSTI<br>34.000,00 Ø | BEAR        | 36.000,00 Ø | BEAR         | BACON<br>16.000,00 Ø | BIGB        | EAR<br>42.000,00 Ø | BIGCO       | 05TI<br>68.000,00 Ø | CHEES       | e BEAR<br>96.000,00 Ø |             |
| 1 Información                                | <b>່ວ</b> Refund |       | ♥ N               | ota int   | erna           |                         |             |                           |             | 1           |              | 2                    |             | 1                  |             | PARRI               |             | PARRI                 |             |
| 1 Clientes                                   | 🔒 Factura        | a     | → Transfer        |           | CHEESE         | COSTI                   | COSTI       | 46,000,00,00              | COST        | BACON       | KIDS         | BURGER               | LA PR       | EFE                | PROM        | 0                   | PROM        | 0                     |             |
|                                              | 🚛 Tipo Ord       | len   | K                 |           |                |                         |             |                           |             |             |              |                      |             |                    |             |                     |             |                       |             |
| Ricardo Muñ                                  | loz              | 1     | 2                 | 3         | Cant.          | SANDW<br>ASADO          | ICH DE      | TRIPLE                    | e BEAR      | e<br>TRIPL  | E COSTI      |                      |             |                    |             |                     |             |                       |             |
|                                              |                  | 4     | 5                 | 6         | Desc.          |                         |             |                           |             |             |              |                      |             |                    |             |                     |             |                       |             |
|                                              |                  | 7     | 8                 | 9         | Precio         |                         |             |                           |             |             |              |                      |             |                    |             |                     |             |                       |             |
| Pago                                         |                  | +/-   | 0                 | ,         | $\bigotimes$   |                         |             |                           |             |             |              |                      |             |                    |             |                     |             |                       |             |

#### Cómo Seleccionar el tipo de orden

#### Seleccione el tipo y listo!

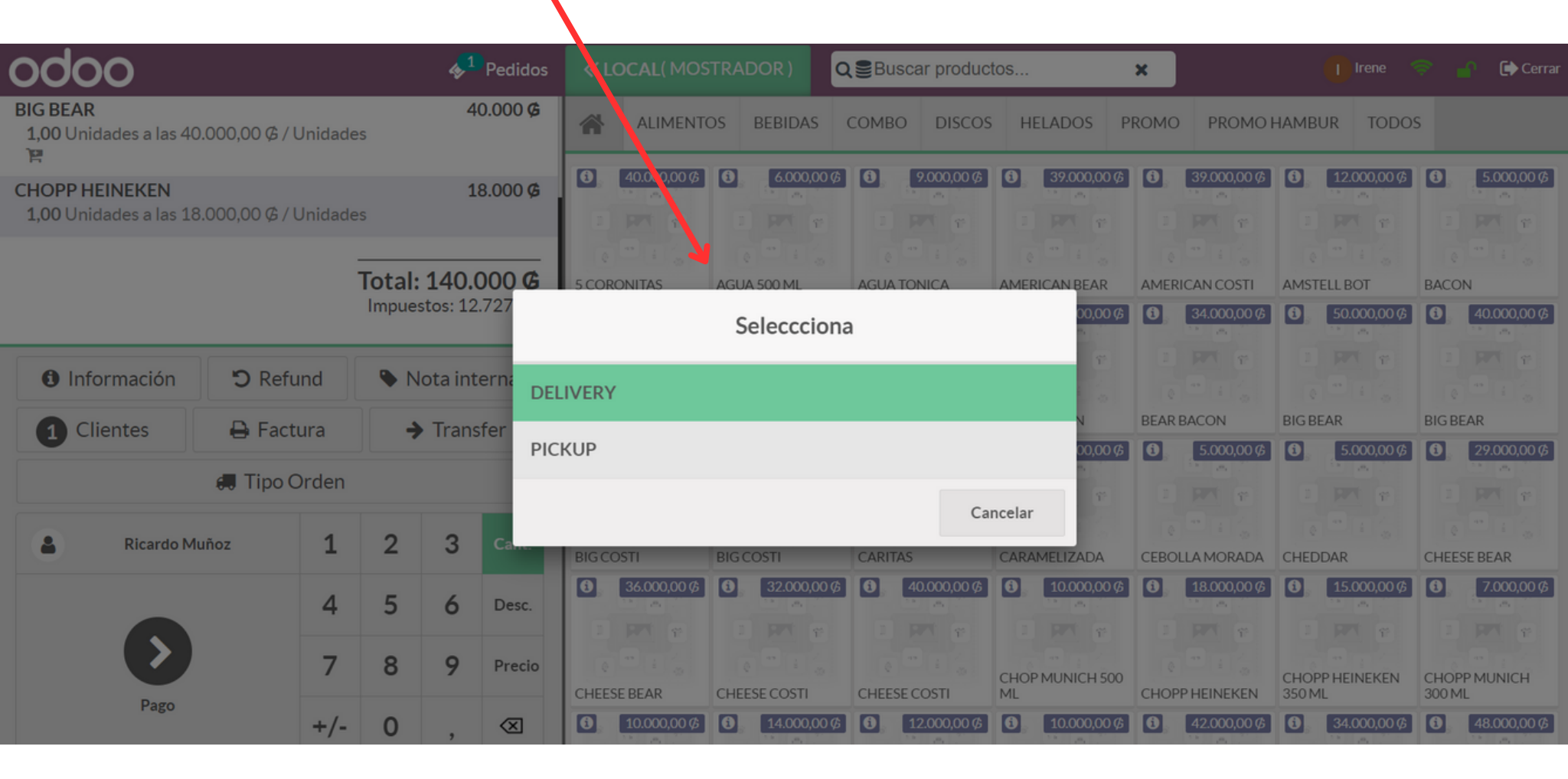

#### Cómo cargar un número de vaucher

Cuando se realiza un cobro con tarjeta de crédito o débito, el sistema te pedirá cargar el número de vaucher, si no lo cargas

| <b>∲</b> <sup>1</sup> Ped | lidos |                         |                            |           |              |         |               | 🕞 Cerrai |
|---------------------------|-------|-------------------------|----------------------------|-----------|--------------|---------|---------------|----------|
| « Volver                  |       |                         | Page                       | c         |              |         | Validar »     |          |
| Tarjeta de 🖃 140.000      | 0     | restante<br>Adeudo Tota | <b>s 0 ¢</b><br>II 140.000 | )¢        |              |         | Modificar 0 Ø |          |
| Efectivo                  |       | (                       | Cargar V                   | oucher    |              |         |               |          |
| Tarjeta de Crédito        |       | Es nec                  | esario ca                  | rgar vouc | her!.        |         | Ricardo Muñoz |          |
| Tarjeta de Débito         |       | _                       | _                          | _         | _            | Aceptar | Factura       |          |
|                           |       | 7                       | 8                          | 9         | +50          |         |               |          |
|                           |       | +/-                     | 0                          | ,         | $\bigotimes$ |         |               |          |

#### Cómo cargar un número de vaucher

Para cargar haz click en el icono de la forma de pago seleccionada, carga el número y luego Acepta

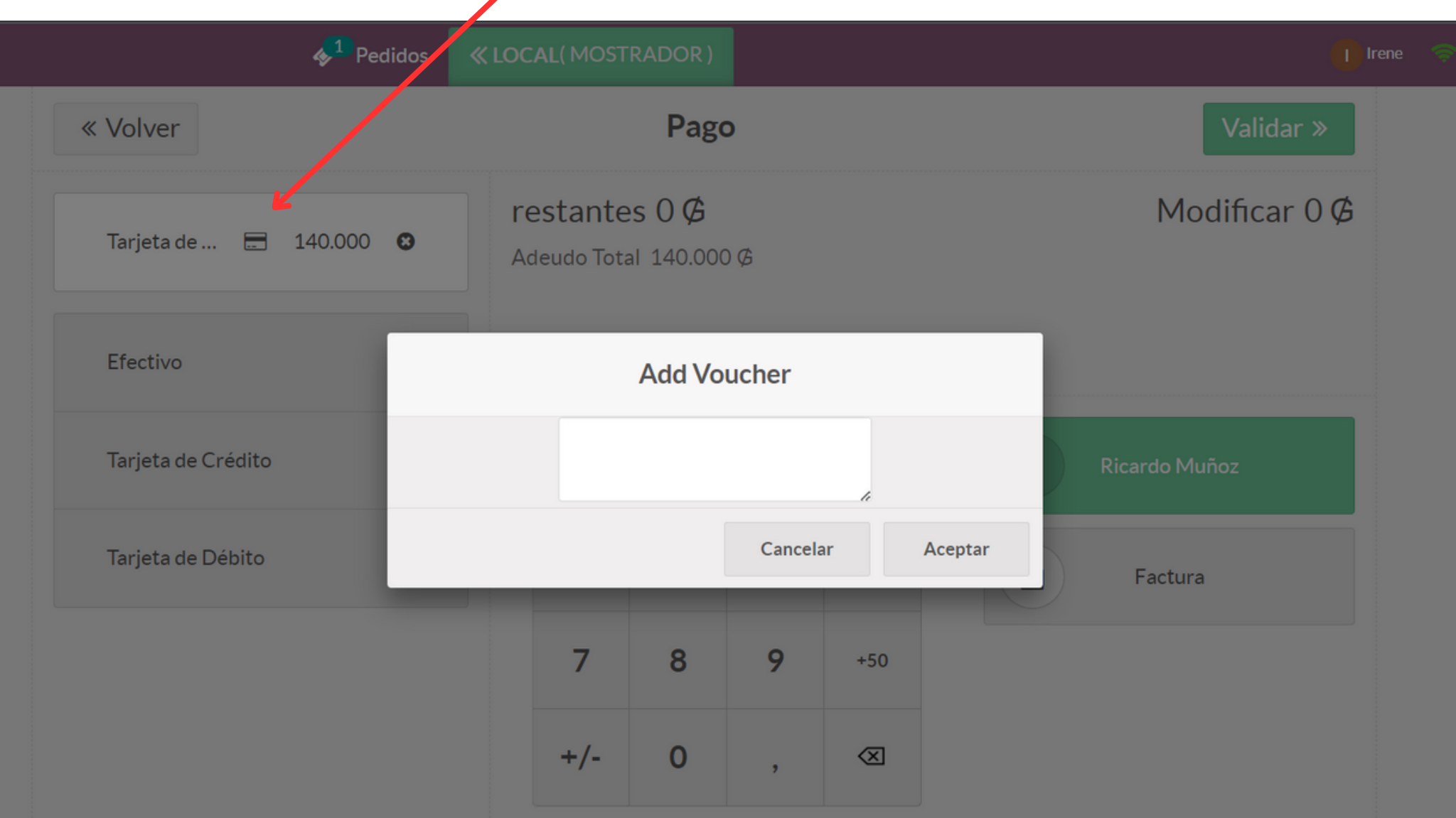

#### Cómo registrar ingreso/egreso de efectivo

En ocaciones necesitamos usar efectivo de la caja, para ello debemos dejar registrado el monto y una referencia para cada caso.

Pasos: 1- Ingresa a la opción Entrada / Salida de efectivo

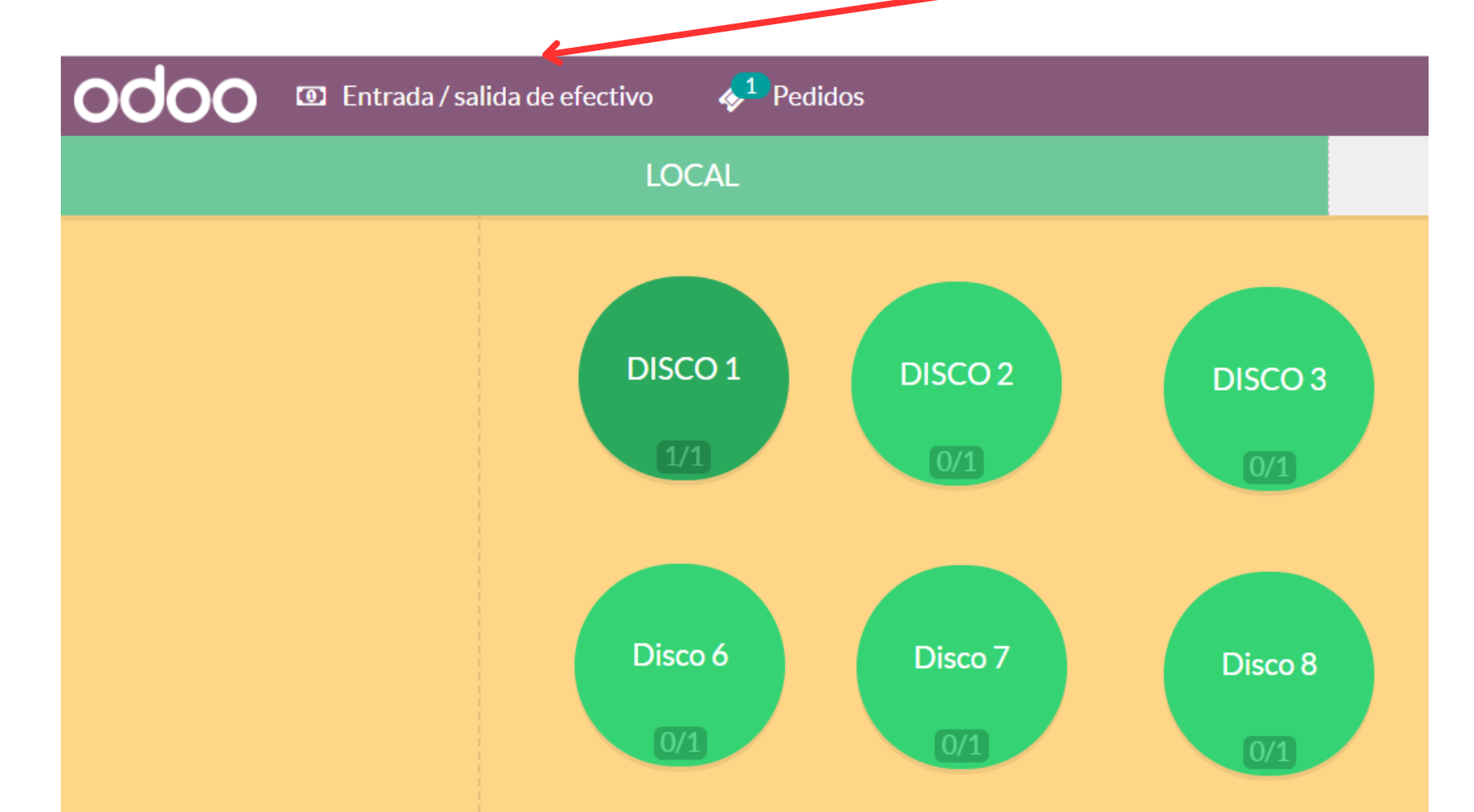

#### Cómo registrar ingreso/egreso de efectivo

**Pasos:** 2- Selecciona Entrada o Salida de efectivo, ingresa el monto y escribe un motivo de referencia. Luego Confirmar

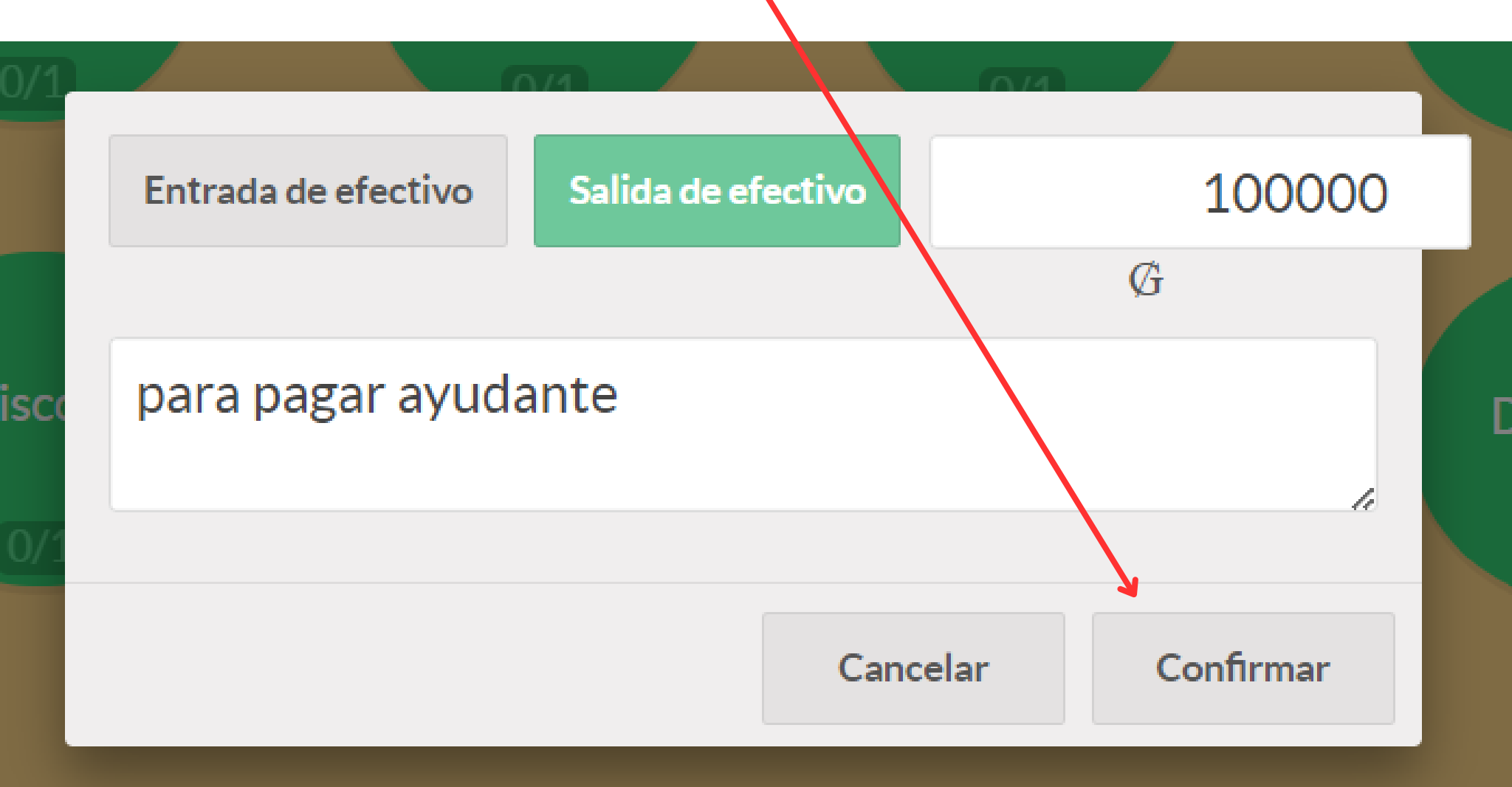